## **Guidelines for Online Payment Process**

**<u>Step 1</u>**: Go to <u>www.spce.ac.in</u> and click on ERP intranet(for campus use) or ERP internet(for outside the campus)

After clicking on this link you will get the **Login page**.

| Sardar Patel College of E ×                                                                                                    |                                                                     |                                                                                                    |
|----------------------------------------------------------------------------------------------------|---------------------------------------------------------------------|----------------------------------------------------------------------------------------------------|
| ← → C ③ Not secure   125.99.50.219/SPCE/Default.aspx                                                                                                    |                                                                     | Q 1                                                                                                    |
| State Control of the state of the state of t | <b>Login</b><br>Usemame                                             | About Us<br>Sardar Patel College of Engineering is founded in 1961 as a<br>government-aided engineering college by Kulapati Dr. K. M.                                                                                                    |
| A COLLEGE B COLLEGE B                                                                                                    | Password                                                            | Munshi under the management of the Bhartiya Vidya Bhavan.<br>The foundation stone of the college was laid on 17 September<br>1961 by Yashwantrao Chavan, who was then the Chief Minister<br>of Maharashtra. The college was insugurated by the first Prime<br>Minister of India Jawahardal Nehru in 1962. |
| Sardar Patel College of<br>Engineering, Mumbai<br>(Government Aided Autonomous Institute Under Mumbai University)                                                                                                    | Login Forgot Password @                                             | ▶Read More                                                                                                    |
|                                                                                                    |                                                                     |                                                                                                    |
|                                                                                                    | News                                                                | Notices                                                                                                    |
|                                                                                                    |                                                                     |                                                                                                    |
|                                                                                                    |                                                                     |                                                                                                    |
|                                                                                                    |                                                                     | TESTING                                                                                                    |
|                                                                                                    |                                                                     | TESTINGTPO                                                                                                    |
|                                                                                                    |                                                                     |                                                                                                    |
| Design                                                                                                    | ed and Developed By: MasterSoft Nagpur Copyright © 2016. All rights | reserved,                                                                                                    |

#### **<u>Step 2 :</u>** Enter your **Username & Password**.

[NOTE: You will get your Username & Password through Text Message and Email on your mobile number and email id registered with institute respectively.

If there is any **Login** issue please contact **System Analyst** (email id: <u>system\_analyst@spce.ac.in</u>)] ext :100

| NA VIDYA C                                                                                                    |                                                                         |                                                                                                    |
|----------------------------------------------------------------------------------------------------|-------------------------------------------------------------------------|----------------------------------------------------------------------------------------------------|
| Sardar Patel College of<br>Engineering, Mumbai<br>(Government Aided Autonomous Institute Under Mumbai University) | Login<br>Username<br>M1610020<br>Password<br>Login<br>Forgot Password Q | About Us<br>Sardar Patel College of Engineering is founded in 1961 as a<br>government-aided engineering college by Kulapat Dr. K. M.<br>Mushi under the management of the Bhartiya Vidya Bhavan.<br>The foundation atone of the college was laid on 17 September<br>1961 by Yashwantrao Chavan, who was then the Chief Minister<br>of Maharashtra. The college was inaugurated by the first Prime<br>Minister of India Jawaharial Nehru in 1962. |
|                                                                                                    | News                                                                    | Notices<br>LESTING IPO                                                                                                    |

# **Step 3 :** After entering your Username & Password you will get Home page of ERP.

| Sardar Patel College of E ×                     |                                     | -                                                           | 📤 – ē X                             |
|-------------------------------------------------|-------------------------------------|-------------------------------------------------------------|-------------------------------------|
| ← → C ① 125.99.50.219/SPCE/home.aspx            |                                     |                                                             | Q ┦☆ :                              |
| ٢                                               | Sardar Patel College o              | f Engineering, Mumbai<br>Institute Under Mumbai University) |                                     |
| ACADEMIC+ EXAMINATION+ T&P+ E-LEARNING+ HOSTEL+ |                                     |                                                             | <b>A</b> •                          |
| OVERALL STUDENTS 1812                           | TOTAL MALE<br>1573                  | TOTAL FEMALE 239                                            |                                     |
| 回 Latest News                                   | - ж                                 | I Latest Notices                                            | Welcome Narnaware Tanisha<br>Deepak |
|                                                 |                                     | TESTING TPO                                                 | Change Password Home Log Out        |
|                                                 |                                     |                                                             |                                     |
| C Admitted Students Percentage: D               | egree Wise –                        |                                                             |                                     |
|                                                 | Designed and Developed By: MasterSo | oft Copyright © 2016. All rights reserved.                  |                                     |

<u>Step 4</u>: If you want to change your password, click on Profile image and then change your password.

| ANGE PASSWORD |                                                 |                              |
|---------------|-------------------------------------------------|------------------------------|
| Email Id      | Mobile Number                                   | Old Password                 |
| New Password  | Confirm Password                                |                              |
|               | Submit Cancel                                   |                              |
|               |                                                 |                              |
|               |                                                 |                              |
|               |                                                 |                              |
|               |                                                 |                              |
|               | Designed and Developed By: MasterSoft Copyright | © 2016. All rights reserved. |

#### Step 5 : For Online Payment of fees click on

# Academic→Fees Collection→Online Payment.

| Student Section - Transaction<br>Fees Collections<br>Admissions<br>Academic Reports | OVERALL STUDENTS<br>Online Payment | 1573   |                  | TOTAL USERS<br>1122 |
|-------------------------------------------------------------------------------------|------------------------------------|--------|------------------|---------------------|
| UDBOY                                                                               | est News                           | - x    | I Latest Notices | - x                 |
|                                                                                     |                                    |        |                  |                     |
| & Adr                                                                               | mitted Students Percentage: Degree | Wise – |                  |                     |

#### **<u>Step 6 :</u>** You can see all your basic information.

| ٢                                | Sardar                 | Patel College<br>(Government Aided Autonoo | e of Engineering, N<br>mous Institute Under Mumbai University) | Mumbai         |        | 9                            |  |
|----------------------------------|------------------------|--------------------------------------------|----------------------------------------------------------------|----------------|--------|------------------------------|--|
| ▼ EXAMINATION▼ T&P▼ E-LEARNING▼  |                        |                                            |                                                                |                |        |                              |  |
| PAYMENT                          |                        |                                            |                                                                |                |        |                              |  |
| Note : * Marked fields are manda | tory                   |                                            |                                                                |                |        |                              |  |
| Registration No. :               | M1610020               | Year:                                      | 1                                                              | Payment Type : |        | GENERAL                      |  |
| Degree :                         | B.TECH.                | Email ID :                                 | MIS.SPCE@IITMS.CO.IN                                           | College :      | Sardar | Patel College of Engineering |  |
| Student Name :                   | NARNAWARE DEEPAK       | Batch :                                    | 2016-17                                                        | *Receipt Type  |        | *Semester                    |  |
| Branch :                         | MECHANICAL ENGINEERING | Mobile No. :                               | 9673232596                                                     | Please Select  |        | Please Select 🔹              |  |
| Gender :                         | FEMALE                 | Semester :                                 | 11                                                             |                |        |                              |  |
|                                  |                        |                                            |                                                                |                |        |                              |  |
|                                  |                        |                                            |                                                                |                |        |                              |  |
|                                  |                        |                                            |                                                                |                |        |                              |  |
|                                  |                        |                                            |                                                                |                |        |                              |  |
|                                  |                        |                                            |                                                                |                |        |                              |  |
|                                  |                        |                                            |                                                                |                |        |                              |  |
|                                  |                        |                                            |                                                                |                |        |                              |  |
|                                  |                        |                                            |                                                                |                |        |                              |  |
|                                  | Designe                | d and Developed By: Mas                    | terSoft Copyright © 2016. All rights r                         | eserved.       |        |                              |  |

### **Step 7 :** For Online payment of Admission Fees click on

# **Receipt Type** $\rightarrow$ **Admission Fee.**

| - EXAMINATION+ T&P+ E-LEARNING+<br>PAYMENT             | HOSTEL                 |              |                      |                              |       |                                 |
|--------------------------------------------------------|------------------------|--------------|----------------------|------------------------------|-------|---------------------------------|
| Note : * Marked fields are manda<br>Registration No. : | M1610020               | Year:        | 1                    | Payment Type :               |       | GENERAL                         |
| Degree :                                               | B.TECH.                | Email ID :   | MIS.SPCE@IITMS.CO.IN | College :                    | Sarda | ar Patel College of Engineering |
| Student Name :                                         | NARNAWARE DEEPAK       | Batch :      | 2016-17              | *Receipt Type                |       | *Semester                       |
| Branch :                                               | MECHANICAL ENGINEERING | Mobile No. : | 9673232598           | Please Select                | *     | Please Select 🔹                 |
| Gender:                                                | FEMALE                 | Semester :   | п                    | Please Select<br>HOSTEL FEES |       |                                 |
|                                                        |                        |              |                      | ADMISSION FEE                |       |                                 |
|                                                        |                        |              |                      |                              |       |                                 |
|                                                        |                        |              |                      |                              |       |                                 |
|                                                        |                        |              |                      |                              |       |                                 |
|                                                        |                        |              |                      |                              |       |                                 |
|                                                        |                        |              |                      |                              |       |                                 |

#### Step 8 : Please select your Semester.

|         | C                                     | Sardar                 | Government Aided Autono | e of Engineering, N<br>mous institute Under Mumbai University) | /umbai         | $\bigcirc$         |             |          |   |
|---------|---------------------------------------|------------------------|-------------------------|----------------------------------------------------------------|----------------|--------------------|-------------|----------|---|
| EMIC+ E | XAMINATION+ T&P+ E-LEAR               | NING+ HOSTEL+          |                         |                                                                |                |                    |             |          | ſ |
|         | PAYMENT<br>Note : * Marked fields are | mandatory              |                         |                                                                |                |                    |             |          |   |
|         | Registration No. :                    | M1610020               | Year:                   | 1                                                              | Payment Type : |                    | G           | ENERAL   |   |
|         | Degree :                              | B.TECH.                | Email ID :              | MIS.SPCE@IITMS.CO.IN                                           | College :      | Sardar Patel Colle | ege of Engi | ineering |   |
|         | Student Name :                        | NARNAWARE DEEPAK       | Batch :                 | 2016-17                                                        | *Receipt Type  | *Semest            | er          |          |   |
|         | Branch :                              | MECHANICAL ENGINEERING | Mobile No. :            | 9673232596                                                     | ADMISSION FEE  | * Please           | 2 Select    | *        |   |
|         | Gender:                               | FEMALE                 | Semester :              | 0                                                              |                | Pleas              | e Select    |          |   |
|         |                                       |                        |                         |                                                                |                | 11<br>111          |             |          |   |
|         |                                       |                        |                         |                                                                |                | IV<br>V            |             |          |   |
|         |                                       |                        |                         |                                                                |                | VI<br>VII          |             |          |   |
|         |                                       |                        |                         |                                                                |                | VIII               |             |          |   |

| SrNo. | Fees Head                      | Amount   |
|-------|--------------------------------|----------|
| 1     | Tuition Fees                   | 15000.00 |
| 2     | Developement Fees              | 29614.00 |
| 3     | Other Fees                     | 0.00     |
| 4     | Laboratory Fees                | 5370.00  |
| 5     | Library Fees                   | 3370.00  |
| 6     | Internet & Email Facility Fees | 3170.00  |
| 7     | Gymkhana Fees                  | 500.00   |
| 8     | Training & Placement Fees      | 500.00   |
| 9     | Annual Social Gathering & Cult | 500.00   |
| 10    | ICARD                          | 100.00   |
| 11    | Student AID                    | 100.00   |
| 12    | Alumni Association             | 500.00   |
| 13    | Administrative Fees            | 0.00     |
| 14    | Contengincy Fees               | 8121.00  |
| 15    | Exam Fees                      | 2000.00  |
| 16    | Exam Form Fees                 | 50.00    |
| 17    | Exam Gradesheet Charges        | 200.00   |
| 18    | Uni. Eligibility Charges       | 0.00     |

#### Step 9 : Then you can see Fees Details.

Step 10 : At the bottom of the page, click on

# Select Payment Option→Online Payment.

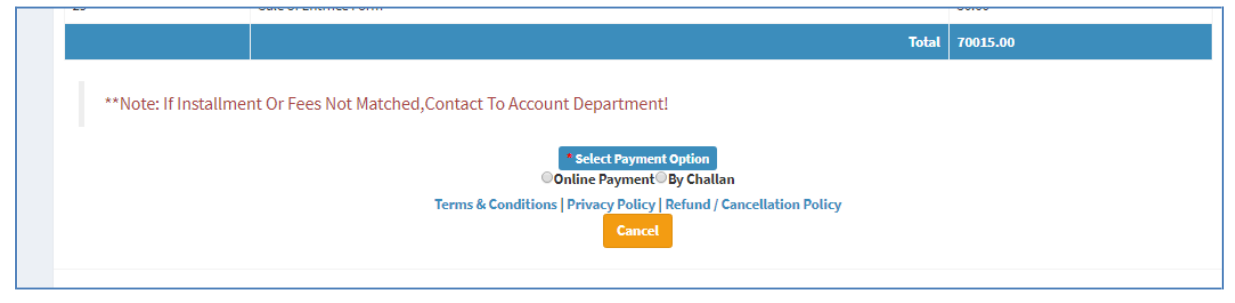

**<u>Step 11:</u>** You will be redirected to the Payment Gateway.

| TECHPROCESS PAYMEN X                                                                                                    |                                          |
|----------------------------------------------------------------------------------------------------|------------------------------------------|
| ← → C • TechProcess Payment Services Limited [IN]   https://www.tekprocess.co.in/PaymentGateway/txnreq.pg?id=66fc48a8-03d1-4a58-91f1-055e8a82a055                                                                                                    | ☆ :                                      |
| Sardar Patel College of Engineering                                                                                                    | Reference No : 1522714307 Amount : 10.00 |
| Net Banking                                                                                                    |                                          |
| Select Bank and Proceed                                                                                                    |                                          |
| Select Bank :Select                                                                                                    |                                          |
| PAY NOW                                                                                                    |                                          |
| Cancel                                                                                                    |                                          |
| Powered by<br>VICAN VICAN |                                          |
| Your transaction is processed through a secure 2048 bit https internet connection based on secure socket layer technology. For security purposes, your following details have been logged.                                                                                                    |                                          |
| IP address 106,193,179,59 and access time Tue Jui 04 10,39,40 IST 2017.                                                                                                    |                                          |
| Copyright © 2014 TechProcess Payment Services Ltd. All rights reserved.                                                                                                    |                                          |
|                                                                                                    |                                          |
|                                                                                                    |                                          |

**<u>Step 12:</u>** After the payment of fees, a fees receipt would be generated.